## Updating your EPCS PIN after upgrading to v12

After upgrading to version 12 of Amazing Charts, some users may need to re-enter their 4-digit EPCS PIN within the program to transmit prescriptions of controlled medications electronically. This will need to be done for each user enrolled in EPCS for your practice. Details on how to do this are listed below.

1. On the main screen of Amazing Charts, click "Edit -> My Preferences -> User Preferences"

| 💱 Amazing Charts AC Demo Practice |                |                                  |              |                                               |              |         |                |                     |      |
|-----------------------------------|----------------|----------------------------------|--------------|-----------------------------------------------|--------------|---------|----------------|---------------------|------|
| File                              | Edit           | View Patier                      | nt Billing I | E-Prescrib                                    | ng Help      | Amazing | Charts Service |                     |      |
|                                   | 6              | My Preference<br>Yellow Sticky N | i ><br>ote > | Change Password<br>Interface Password Map ger |              |         | -              | Wednesday July 3, 2 |      |
| 20                                | :n             |                                  |              | Us                                            | r Preference | es 🦰    | Ctrl+U         | for details.        |      |
| P                                 | atient<br>ID l | List<br>Lastname                 | Firstname    | Ter                                           | nplates      |         | Ctrl+F1        |                     | Time |
| Γ                                 |                |                                  |              | 11                                            | A            | ctive   |                |                     |      |
|                                   |                |                                  |              |                                               |              |         |                |                     |      |

2. In the main User Preferences menu, click "Prescriptions".

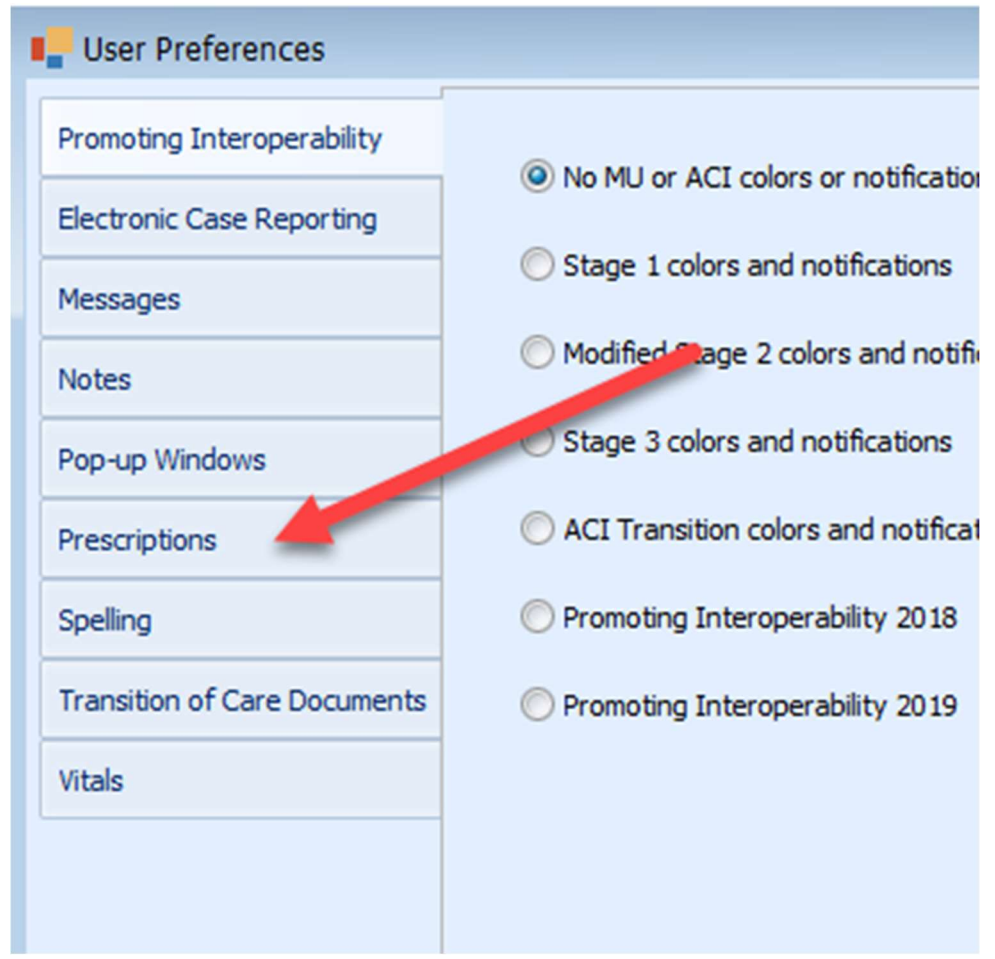

3. In the EPCS section at the top of the page, enter your 4-digit EPCS PIN. Once Entered, click "**Save Changes**" at the bottom of the screen.

| User Preferences             |                                                                                                    |  |  |  |  |  |  |
|------------------------------|----------------------------------------------------------------------------------------------------|--|--|--|--|--|--|
| Promoting Interoperability   | EPCS Enable ePrescribing of controlled substances.                                                                                                    |  |  |  |  |  |  |
| Messages                     | EPCS PIN (4-digits)                                                                                                    |  |  |  |  |  |  |
| Notes                        | Medication Adherence Programs<br>Check this box if you want oppay coupons to PRINT                                                                                                    |  |  |  |  |  |  |
| Pop-up Windows               | by default when prescribing medications Check this box if you want copay coupons sent by TEXT/EMAIL                                                                                                    |  |  |  |  |  |  |
| Prescriptions                | To patients by default Enter your 4 digit PIN Participate in patient copay assistance and education programs.                                                                                                    |  |  |  |  |  |  |
| Spelling                     | Check this box if you DO NOT want Rx notifications sent via TEXT to                                                                                                    |  |  |  |  |  |  |
| Transition of Care Documents | Do not participate in Patient Rx Notification program                                                                                                    |  |  |  |  |  |  |
| Vitals                       | General Medication Settings                                                                                                    |  |  |  |  |  |  |
|                              | <ul> <li>Automatically check for interactions when first loading medications page</li> <li>Automatically recheck for interactions when adding or editing medications</li> <li>Don't show practice name on printed prescriptions</li> <li>Don't display Drug/Allergy interaction alerts on Allergy screen</li> </ul>                                                                                                    |  |  |  |  |  |  |
|                              | Drug Interaction Filter<br>- Show Allergies only<br>- Show Contradicted alerts and Allergies<br>- Show Contradicted and Severe alerts and Allergies<br>- Show All                                                                                                    |  |  |  |  |  |  |
|                              | eRx Settings<br>Send a message for each pharmacy request (in addition to on screen alert)<br>Enable popup alerts of ePrescribing issues<br>When attempting to automatically match an incoming pharmacy request, require an exact match<br>of the SIG<br>Select who will receive your incoming pharmacy requests:                                                                                                    |  |  |  |  |  |  |
|                              | Formulary  Automatically expand concernence of the source of the source |  |  |  |  |  |  |
|                              | Administrative Settings<br>ePrescribing Last Name:                                                                                                    |  |  |  |  |  |  |
|                              | Save Changes                                                                                                    |  |  |  |  |  |  |

4. You can now transmit controlled prescriptions as normal.

If you continue to see any issues with EPCS functionality, please contact our support department using one of the options below:

- By Phone (866)-382-5932
- By Email <u>Techsupport@AmazingCharts.com</u>
- Live Chat https://amazingcharts.com/acsupport